## ้กิจกรรมแลกเปลี่ยนเรียนรู้ภาควิชามนุษยศาสตร์และสังคมศาสตร์ เรื่อง การเตรียมตัวสอนออนไลน์

เนื่องจากตามมาตรการของทางมหาวิทยาลัยจึงทำให้การเรียนการสอนภาคฤดูร้อน/2562 ถูกปรับเปลี่ยนเป็นการสอนออนไลน์ 100% ทางภาควิชาจึงเลือกใช้โปรแกรม Bandicam ในการสอน ออนไลน์ ซึ่ง Bandicam เป็นโปรแกรมขนาดเบาสำหรับ Windows ที่สามารถบันทึกทุกสิ่งทุกอย่างบน หน้าจอ PC เป็นวิดีโอคุณภาพสูง และสามารถบันทึกเป็นบางพื้นที่ได้

## วิธีการตั้งค่าใช้งานโปรแกรม Bandicam

1. เลือกพื้นที่การบันทึก -> เต็มหน้าจอ

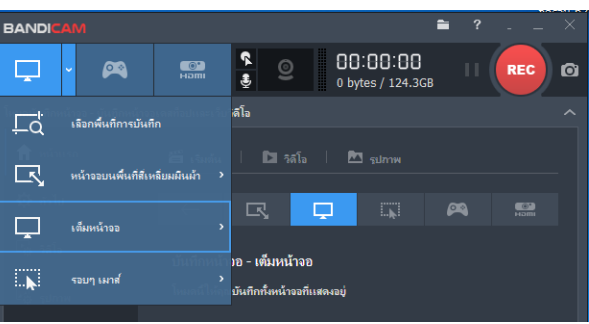

เลือกเมนูวิดีโอ -> ตั้งค่ากีย์ลัดการบันทึก/หยุดปุ่มลัด และพักปุ่มลัด

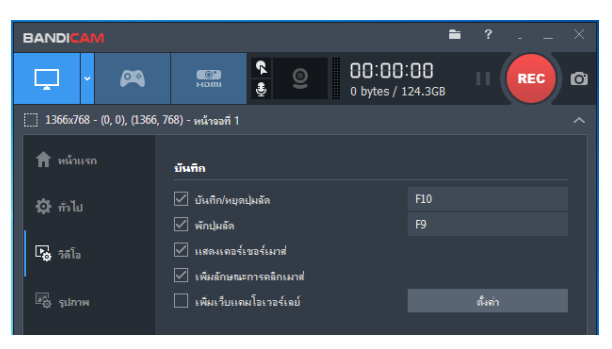

3. เลือกตั้งค่า -> เสียง -> 🗹 ตรงบันทึกเสียง -> เลือกอุปกรณ์เสียงหลัก และอุปกรณ์เสียงรอง

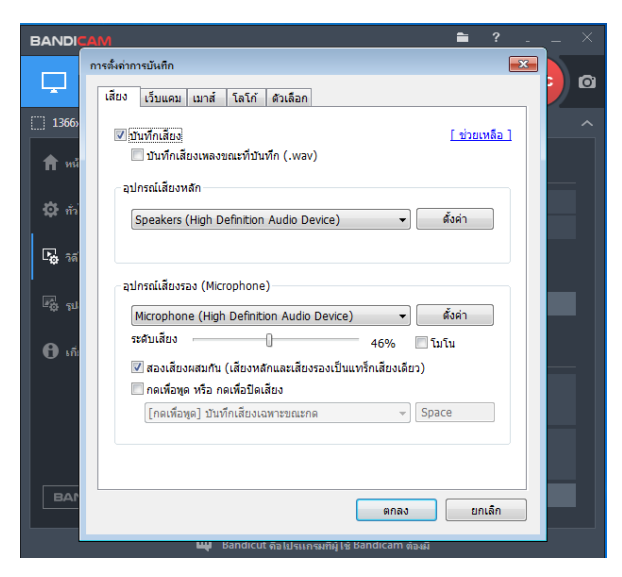

 เลือกเว็บแคม -> ☑ เพิ่มเว็บแคม โอเวอร์เลย์ไปยังวิดีโอ ในหน้านี้เราสามารถปรับขนาดโอเวอร์เลย์ ได้ตามที่ต้องการ และสามารถเลือกตำแหน่งของกล้องที่แสดงหน้าเราได้ด้วย

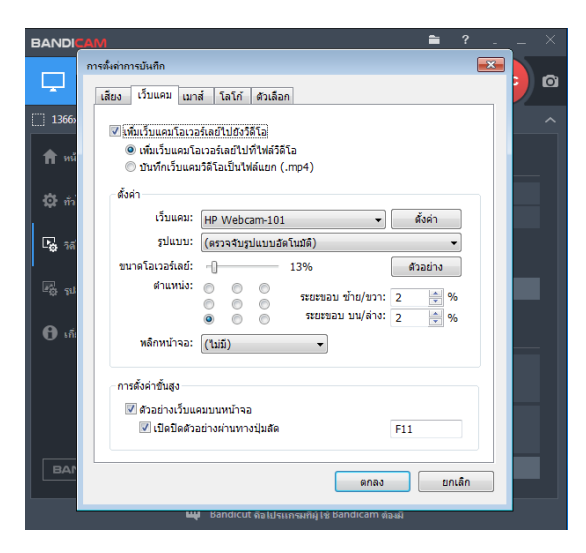

5. สามารถตั้งค่ารูปแบบวิดีโอที่บันทึก -> ตั้งค่า -> ประเภทไฟล์ เลือกได้ทั้ง AVI และ MP4

| BANDICAM              |                                        |                        |                                         |      |        |   | ?   | - × |
|-----------------------|----------------------------------------|------------------------|-----------------------------------------|------|--------|---|-----|-----|
| Ţ ·                   | ตั้งค่ารูปแบบ<br>ประเภทไฟล์            |                        |                                         |      | (      | × | REC | 0   |
| []] 1366x768 - (0, 0) |                                        | AVI                    | O                                       | MP4  |        |   |     |     |
| 🏫 หน้าแรก             | วิดีโอ                                 |                        |                                         |      |        |   |     |     |
|                       | ขนาด                                   | เต็มขนาด               |                                         |      | -      |   |     |     |
| 🗘 ก้ไป                |                                        | 100%                   | X                                       | 100% |        |   |     |     |
|                       | FPS                                    | 60                     |                                         | •    |        |   |     |     |
| 🔓 วิดีโอ              | การเข้ารพัส                            | Xvid                   | • • • • • • • • • • • • • • • • • • • • |      |        |   |     |     |
|                       | คุณภาพ                                 | 80                     |                                         | •    |        |   |     |     |
| 👘 รูปภาพ              |                                        |                        |                                         |      |        |   |     |     |
| <b>Ө</b> เกี่ยวกับ    | เสียง<br>การเข้ารหัส<br>ปิดเรด<br>ช่วง | MP3<br>192<br>สเตอร์โอ |                                         |      | kbps   |   |     |     |
|                       | ความถี่ 48000                          |                        |                                         |      | Hz     |   |     |     |
| BANDICUT              | <u>[ ช่วยเหลือ ]</u>                   | (                      | ตกลง                                    |      | ยกเลิก |   | ก่า |     |

เมื่อตั้งค่าโปรแกรม Bandicam เสร็จแล้ว เวลาเราต้องการใช้งานก็สามารถทำได้ง่ายๆ คือ เปิด โปรแกรม Bandicam ขึ้นมา หลังจากนั้นย่อหน้าต่างโปรแกรม และเปิดไฟล์เอกสารการสอนที่เราต้องการ สอน และก็กดคีย์ลัดที่เราตั้งค่าไว้เพื่อทำการบันทึกหน้าจอ เมื่อทำการสอนเสร็จก็กดหยุดการบันทึก เท่านี้เรา ก็จะได้ไฟล์วิดีโอการสอน เพื่ออัพโหลดให้นักศึกษาทำการเรียนออนไลน์